## Kurzanleitung zur Installation von siribox\_mini.apk auf ein Android-Gerät

- I. Öffne den Datei-Manager oder den Ordner "Downloads" auf deinem Android-Gerät.
- II. Tippe auf die Datei siribox\_mini.apk, die du heruntergeladen hast.
- III. Erlaube die Installation aus unbekannten
  Quellen, falls eine Meldung erscheint. (Gehe
  dazu in Einstellungen > Sicherheit >
  Unbekannte Quellen aktivieren).
- IV. Tippe auf "Installieren", um die App zu installieren.

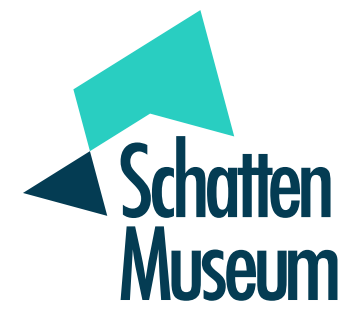